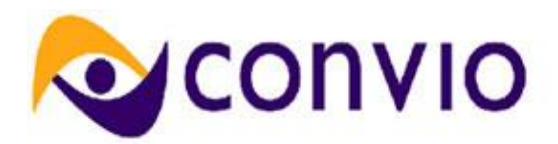

# Feature Summary: COM to CG Interest and Membership Type Mirroring

Module: Cross Platform

**Document Owner: Thomas Bressie** 

IMPORTANT NOTE: THIS DOCUMENT INTENDS TO PROVIDE A COMPLETE AND ACCURATE REPRESENTATION OF WHAT CONVIO FULLY EXPECTS TO DELIVER IN FALL 2010 (AS OF SEVERAL WEEKS PRIOR TO LAUNCH) BASED ON COMPLETED SOFTWARE DEVELOPMENT. THIS DOCUMENT AIMS TO SERVE AS THE BASIS FOR PLANNING AND PREPARATION WELL IN ADVANCE OF ACCESS TO THE NEW FEATURES. GIVEN THIS DOCUMENT WAS DRAFTED PRIOR TO COMPLETED QUALITY ASSURANCE, ALL FEATURES, CAPABILITIES, SCREENSHOTS, ANSWERS, CLIENT IMPACTS, SITE DATA, PARAMETERS, AND LIMITATIONS LISTED HEREIN, WHILE REASONABLY CERTAIN FOR INCLUSION IN THE RELEASE, ARE SUBJECT TO CHANGE AT ANY POINT UP UNTIL ROLLOUT ON YOUR CONVIO SITE.

# **New Concepts or Terms**

**Mirroring** - The automatic replication of Interests and Membership Types, created and defined in Convio Online Marketing (COM), in Common Ground (CG).

#### Overview

Clients who use both Convio Online Marketing (COM) and Convio Common Ground (CG) to manage their constituent house file may, in some cases, find that managing their constituents' interests and membership types consumes a great deal of administrator time. The effort is necessary, however, because mismatches between the interest categories and membership types captured in COM and CG can cause data sync errors.

In the Convio Fall 2010 release of COM, we are introducing automation for managing constituent interests and membership types. The process of syncing interest categories and membership types between CG and COM will be entirely automatic, including near real-time creation of interests when new categories are created. Automated constituent interest management will reduce administrator workload and wholly mitigate a common category of data synchronization issues, thereby improving system ease-of-use.

Many errors occur when cross-references between interest categories and membership types in CG and COM are missing in the CSV file. With the release of Convio Fall 2010, the data sync checks for COM Interest and Membership Type cross-references and, if it finds none, creates them. If the system fails to mirror any given Interest or Membership Type, manual mapping can override that failure. The manual process remains unchanged, and you can use it as an alternative to automated mirroring if desired.

#### **Key Features & Benefits**

Features

• Enables automatic constituent interest category and membership type synchronization between CG and COM. Benefits

• Automation of constituent interest and membership type management will reduce administrator workload and mitigate a common category of data synchronization issues, thereby increasing system ease-of-use.

#### Feature Configuration

Mirroring is the automatic replication of Interests and Membership Types, created and defined in Convio Online Marketing (COM), into Common Ground (CG). As such, the process is part of data sync. Mirroring only applies to Interests and Membership Types. That is, only Interest and Membership Types are automatically mapped between COM and CG.

The Convio Fall 2010 release will roll out with mirroring disabled. A *Convio administrator* must configure the site option for mirroring Interests and membership types (that is, clients must contact Convio Support). That process requires the configuration of two site options:

- DATA\_SYNC\_CG\_INTEREST\_MIRRORING\_ENABLED to TRUE for Interest mirroring
- DATA\_SYNC\_CG\_MEMBERSHIP\_MIRRORING\_ENABLED to TRUE for Membership Type mirroring

**Important:** Interests can be mirrored in Common Ground with version 2.5 and higher. Membership Types can only be mirrored in Common Ground with version 3.0 (Gargoyle) and higher installed.

Interests and Membership Types are created in COM and automatically mirrored in CG. Mirroring entails:

- Creating a corresponding object in CG.
- Creating a cross-reference between the COM object and the new CG object.

Common Ground administrators are strongly advised to create interests and Membership Types only in COM.

# **Mirroring an Interest**

Important:

- You must set a "Primary Campaign" in Common Ground.
- Any changes or edits to an Interest in Common Ground will mirror in COM in real time.
- 1. Select Constituent360 > Interests and create a new Interest Category. Only the name is required.
- 2. Save the Interest.
- 3. Click Data Management > Import/Export and select the "All Data Sync Operations" tab.
- 4. Click the Run action for the Convio Connector for Common Ground DataSync operation.
- 5. Review the Operation Information settings. Note "Mirror COM Entities into CG."

| . Operation Informa<br>Review the details of | ation:<br>of the operation type you have chosen. |  |  |  |
|----------------------------------------------|--------------------------------------------------|--|--|--|
| <b>Operation Details</b>                     |                                                  |  |  |  |
| Operation:                                   | Convio Connector for Common Ground DataSync      |  |  |  |
| Tasks:                                       | Initialize                                       |  |  |  |
|                                              | Data Formatting                                  |  |  |  |
|                                              | Mirror COM Entities into CG                      |  |  |  |
|                                              | Sync new/modified Convio Constituents            |  |  |  |
|                                              | Personal Fund Registration Processing            |  |  |  |

- 6. Click next to Configure Cross-Reference Types. From there, click Next.
- 7. Resolve any new registration conflicts. From there, click Next and then Submit the Operation.
- 8. Once you have run the operation, whenever you edit or create a Contact in Common Ground you will find the newly mirrored Interest under the Interests dropdown as shown:

| Interests            |                |                                        |
|----------------------|----------------|----------------------------------------|
|                      | Interests હ    | Dogs A Chosen<br>whatCategory A Chosen |
| Personal Information |                |                                        |
|                      | Birthdate      |                                        |
|                      | Marital Status | None V                                 |

If you click to mirror an Interest, you will encounter several grayed-out fields when you edit that Interest. Those fields must be edited in Common Ground. Most fields will not be grayed out; that is because they do not exist in Common Ground, only in COM which supports a wider set of attributes.

**Note:** When an Interest is deleted, all related cross-references are removed.

# Mirroring Membership Types

COM Membership Types are "Membership Levels" in Common Ground. The process for setting up automatic mirroring for Membership Types is virtually identical to that for mirroring Interests with one very important difference as of the present:

• You must have Common Ground 3.0 (Gargoyle) or higher installed. You cannot automatically mirror Membership Types using Common Ground 2.5.

You must also, as stated above, have contacted Convio support to have Membership Type mirroring enabled. You also need to make Membership Level fields visible in Common Ground. Otherwise, you will get an error message in COM about no objects existing in Common Ground to mirror, and you will not be able to access Membership Levels in Common Ground (in Contacts) since you never enabled them.

To enable Membership Levels:

- 1. Click the Setup link, then "Customize App" and Contacts. Click on "Page Layouts" and then the edit link for the desired contact type.
- 2. Scroll in the top panel, as shown below, to find the Membership fields, and drag and drop where you want them to display in a Contact page.

| Household Contact Lay                                             | yout 🔻                          |                               |                                                                                                    | <u>Mini Paq</u> e | <u>e Layout</u> <u>Mini</u>                  | <u>Console Viev</u>                                | <u>v   Vide</u> |
|-------------------------------------------------------------------|---------------------------------|-------------------------------|----------------------------------------------------------------------------------------------------|-------------------|----------------------------------------------|----------------------------------------------------|-----------------|
| Save                                                              | ▼ Quick Save Pr                 | eview As                      | Cancel                                                                                                    | 🔷 Undo /          | 🗣 Redo 🛛 🗖                                   | Layout Pr                                          | operties        |
| Fields                                                            |                                 | Quick                         | Find Field                                                                                                    | 8                 | 8                                            |                                                    |                 |
| Buttons<br>Custom Links<br>Visualforce Pages<br>Custom S-Controls |                                 | ess Type<br>s<br>Expira<br>ID | Membership Last R         Member           Membership Level         Middle           Membership Level ID         Mobile           Membership Status         Name |                   | Member Sind<br>Middle Name<br>Mobile<br>Name | mber Since Date I<br>Idle Name G<br>bile G<br>ne G |                 |
| Contact Sample                                                    | ed Lists                        | <                             |                                                                                                    |                   | <b>_</b>                                     |                                                    |                 |
|                                                                   |                                 | Edit Dele                     | te Clone                                                                                                    | e Sharing         | St<br>Request Upo                            | andard Butto<br>date View                          | ns<br>Self-Se   |
| Contact Detail                                                    |                                 | Enable Part                   | ner Portal<br>Custor<br>file Report                                                                                                    | Login Viev        | v Partner Use<br>ship Level<br>nteer Info    | er Disable                                         | Custon          |
| Contact Information (He                                           | ader visible on edit            | only)                         |                                                                                                    |                   |                                              |                                                    |                 |
| * Name Nickname                                                   | Sarah Sample<br>Sample Nickname | e                             |                                                                                                    |                   | Accord                                       | ount Name<br>Active                                | Samp<br>✓       |
| Middle Name                                                       | Sample Middle Na                | ame                           |                                                                                                    |                   | Le                                           | ad Source                                          | Samp            |
| Suffix                                                            | Sample Suffix                   |                               |                                                                                                    |                   | Primary Cla                                  | ssification                                        | Samp            |
| Professional Suffix                                               | Sample Professio                | nal Suffix                    |                                                                                                    |                   | Head of H                                    | lousehold                                          | $\checkmark$    |
| Greeting                                                          | Sample Greeting                 |                               |                                                                                                    |                   | Ar                                           | nonymous                                           | $\checkmark$    |
| Addressee                                                         | Sample Addresse                 | e                             |                                                                                                    |                   |                                              |                                                    |                 |
| - Contact Owner                                                   | <u>Gample Oser</u>              |                               |                                                                                                    |                   |                                              |                                                    |                 |

1. After you drop the field where you want it, click the tool icon to the right of the field to open a popup for configuring its behavior. As you can see in the screen capture below, the options are Read-Only and Required.

|                     |                            | Field Properties |           |          |  |
|---------------------|----------------------------|------------------|-----------|----------|--|
| Contact Detail      |                            | Membership Level | Read-Only | Required |  |
|                     |                            |                  |           |          |  |
| \star 🔍 Name        | Sarah Sample               | ОК               | Cancel    |          |  |
| Nickname            | Sample Nickname            |                  |           |          |  |
| Middle Name         | Sample Middle Name         |                  |           |          |  |
| Suffix              | Sample Suffix              |                  |           | Prin     |  |
| Professional Suffix | Sample Professional Suffix |                  |           | ł        |  |
| Greeting            | Sample Greeting            |                  |           |          |  |
| Addressee           | Sample Addressee           |                  |           |          |  |
| Membership Level    | Sample Membership Level    |                  |           | × <      |  |

After you have enabled Membership Levels in Common Ground, return to COM to create a new Membership Type (Under Donation Management).

# 1. Create the Membership Type as usual.

| - Membership Ty                                                                                                    | pes -           |          |         |          |                        |     |                    |                 |    |
|----------------------------------------------------------------------------------------------------|-----------------|----------|---------|----------|------------------------|-----|--------------------|-----------------|----|
| Records 1 - 1 of 1 First   Previous   Next   Last                                                                                                    |                 |          |         |          |                        |     |                    |                 |    |
| Search Show All Page 1 of 1 To Page 1                                                                                                    |                 |          |         |          |                        | age |                    |                 |    |
| Name & Construction                                                                                                    | Actions         | Status 🗘 | Group 韋 | Category | External<br>Identifier | ÷   | Public<br>Name     | Upgrade<br>Rank | \$ |
| TD292                                                                                                    | Edit<br>Archive | Active   |         | General  |                        |     | Treasured<br>Donor | 0               |    |
| Records 1 - 1 of 1 First   Previous   Next   Last Show archived Membership Types Archiving a Membership Type will remove it from the list unless you choose to Show archived Membership Types. |                 |          |         |          |                        |     |                    |                 |    |

- 2. After you have finished creating the Membership Type, navigate to Import/Export > Data Management and click the "All Data Sync Operations" tab..
- 3. Click the Run action for the Convio Connector for Common Ground DataSync operation. Review the configuration, which will be the same as for Interests, above. You will have a cross-reference in COM and a Membership Level in CG.
- 4. Click next to resolve any new registration conflicts.
- 5. From there, click Next and then run the operation.
- 6. After you have run the operation, when you edit or create a Contact in Common Ground you will find the newly created Membership Level, where assigned, in the Contact details:

|                                        |                                                               | Related Addresses [0] |           |             |                     |                                |                    |
|----------------------------------------|---------------------------------------------------------------|-----------------------|-----------|-------------|---------------------|--------------------------------|--------------------|
| Contact Detail                         |                                                               | Edit                  | Delete    | Clone       | Request Update      | Donor Profile Report (PDF)     | Volunteer Info     |
| Name                                   | Ms. Katrina Norris                                            |                       |           |             |                     |                                | Account N          |
| Nickname 🤅                             | ) Katrina                                                     |                       |           |             |                     |                                | A                  |
| Middle Name                            | J                                                             |                       |           |             |                     |                                | Lead So            |
| Suffix                                 |                                                               |                       |           |             |                     |                                | Primary Classifica |
| Professional Suffix                    |                                                               |                       |           |             |                     |                                | Head of House      |
| Greeting                               | ) Katrina                                                     |                       |           |             |                     |                                | Anonym             |
| Addressee                              | Katrina Norris                                                |                       |           |             |                     |                                |                    |
| Contact Owner                          | 👤 Richard Puckett [Change]                                    |                       |           |             |                     |                                |                    |
| Membership Level ID                    | 7832                                                          |                       |           |             |                     |                                |                    |
| Membership Level                       | TD292                                                         |                       |           |             |                     |                                |                    |
| Description                            | This record is test data. Feel<br>so feel free to experiment. | free to a             | add donai | tions to te | st the system using | g this record. This record and | any associated d   |
| Last Giving Summary Recalculation Date | Never Recalculate                                             |                       |           |             |                     |                                |                    |

**Note:** CG administrators are strongly advised to refrain from creating Interests or Membership Types in CG. Interests and Membership Types should only be created in COM and mirrored in CG.